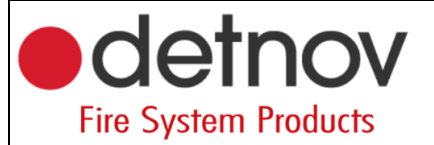

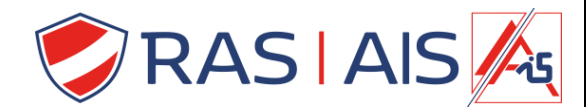

## Detnov 150 reeks

## Ip adres aanpassen

- 1. Lees je centrale binnen
- 2. Druk met de rechtermuisknop op je paneel -> "Edit".
- 3. Ga naar het tabblad Advanced options.
- 4. Vink "DHCP" uit.
- 5. Vul je vaste netwerk gegevens in.

|                |              |        |                      |      |                   |   |          | - | Edit panel options                                  |
|----------------|--------------|--------|----------------------|------|-------------------|---|----------|---|-----------------------------------------------------|
| D-150          |              |        |                      |      |                   | - | $\times$ |   |                                                     |
| v Configuratio | n Help       |        |                      |      |                   |   |          |   | General settings Advanced options Special Modes Zor |
| 1 🤒 🚊 🖽        | EI 🚯 EI E    | 1 🗅 (  | n 🗖 🗖 🖉              |      |                   |   |          |   | Node type None x                                    |
|                |              |        | ✓ ■ ■ ■ ¬            |      |                   |   |          | - | Node type None                                      |
| ments Events   | Logic events |        |                      |      |                   |   |          |   | RS485 2 Mode                                        |
|                |              |        |                      |      |                   |   |          |   | Node type Modbus *                                  |
|                |              |        | Dealer description   | 7    | The second states |   | _        |   | MODBUS 2 Configuration                              |
| Panel/Loop     | Address 1    | уре    | Device description   | Zone | Zone description  |   |          |   |                                                     |
| Ras security   | Add panel    |        |                      |      |                   |   |          |   | Address 1                                           |
| V 🕹 Loop 1     | Add device   |        |                      |      |                   |   |          |   | Baud rate 9600 bps *                                |
| 6              | Edit         | o-Heat | Detector 1           | 1    | Detectoren        |   |          |   | Cloud                                               |
|                | Eult         | o-Heat | INKOM                |      | Detectoren        |   |          |   | ciolu                                               |
| 6              | Remove       | otical | CV LOKAAL            | 2    | Detectoren        |   |          |   | DHCP                                                |
| 6              | 10           | Heat   | Magazijin 2          | 3    | Bijbouw           |   |          |   |                                                     |
| × 1000 2       | 10           | Heat   | magazijii z          | 5    | bijbbuw           |   |          |   | IP 192.168.1 .                                      |
| 10             | 1            | Output | Deurmagneten         | 2    | Llitgangen        |   |          |   | Gateway 92.168.1 .1                                 |
| 11             | 2            | Output | Besam                | 2    | Uitgangen         |   |          |   | Natural OFF OFF OFF                                 |
| 10             | 3            | Output | Brandalarm           | 2    | Uitgangen         |   |          |   | Netmask 255.255.255                                 |
| 10             | 4            | Output | Voeding elektromagne | 2    | Uitgangen         |   |          |   | SIDI                                                |
| 10             | 5            | Output | Vrij                 | 2    | Uitgangen         |   |          |   | Only local events                                   |
|                |              |        |                      |      |                   |   |          |   |                                                     |
|                |              |        |                      |      |                   |   |          |   | WebServer                                           |
|                |              |        |                      |      |                   |   |          |   |                                                     |
|                |              |        |                      |      |                   |   |          |   |                                                     |
|                |              |        |                      |      |                   |   |          |   | Login                                               |
|                |              |        |                      |      |                   |   |          |   | Username                                            |
|                |              |        |                      |      |                   |   |          |   |                                                     |
|                |              |        |                      |      |                   |   |          |   | Password                                            |
|                |              |        |                      |      |                   |   |          |   |                                                     |
|                |              |        |                      |      |                   |   |          |   |                                                     |
|                |              |        |                      |      |                   |   |          |   |                                                     |

- 6. Druk op "OK".
- 7. Verstuur naar het paneel.
- 8. Herstart de centrale

a. Heel belangrijk anders zal hij de netwerkgegevens niet nemen!